**PURPOSE:** The purpose of this procedure is to demonstrate how **enter report card grades, skills, and Conduct codes in RenWeb**. **Browser:** This tutorial uses FireFox with FacultyWeb.

## Grading Requirements per Course Type & Grade Level:

|                         | Course Grade | Daily<br>Participation<br>Grade | Skills Marking | Conduct/<br>Citizenship<br>(1-4) | Comments |
|-------------------------|--------------|---------------------------------|----------------|----------------------------------|----------|
| Grade Pk-3              | Y            |                                 | Y              |                                  | Y        |
| Grade 4-5 Core          | Y            |                                 |                | Y                                | Y        |
| Grade 6-8 Core          | Y            |                                 |                | Y                                | Y        |
| Specials Pk-3           |              |                                 |                |                                  |          |
| Specials 4-5            | Y            |                                 |                | Y                                | Y        |
| Electives 6-8           | Y            | Y                               |                |                                  | Y        |
| Self-Study Courses Like |              |                                 |                | Y                                |          |
| Rosetta Stone           |              |                                 |                |                                  |          |

| PROCESS STEP                                            | REFERENCE IMAGE                                                                                                    |
|---------------------------------------------------------|----------------------------------------------------------------------------------------------------|
| STEP 1: Login to RenWeb<br>FacultyWeb                   | RenWeb FacultyWeb Login         District Code:         User Name:         Password (case-sensitive):         Forqot User Name/Password?         Faculty         Library                                                          |
| STEP 2: Select <b>REPORT CARD,</b> then<br><b>CLASS</b> | Class                                                                                                    |
| STEP 3: Select <b>Class</b>                             | Report Card (Class)         SelectClass :       Code         ELA/GA-MS-6 Green       Image: Code         BLA/GA-MS-7 Green       ELA/GA-MS-7 Green         Display       ELA/GA-MS-8-8         FLA/GA-MS-8-1       FLA/GA-MS-8-1 |

| Step 4: Select Load Grades from<br>Gradebook                                                                                                    | Load Grudes from Gradebook<br>Load from Daily Attendance Records                                                                                                    |
|----------------------------------------------------------------------------------------------------|----------------------------------------------------------------------------------------------------|
| Step 5: Select the TERM and then OK                                                                                                    | Grade Type                                                                                                    |
| <b>Step 6:</b> Select <b>Comments</b> and enter<br>the comments for each student by<br>selecting the blank box adjacent to<br>the student. Clicking in the blank<br>box will open up a window to enter<br>the comments.                                                                      | Show Unenrolled Students (*)         Grades       Comments         Otr. 1       Otr. 2         Otr. 3       Otr. 4         Student Name       Otr. 1         Enter comments here       Image: Comment of the state of the state o |
| <ul> <li>Step 7 Select Citizenship to enter what was formally known as conduct (for Grades 4-8).</li> <li>Double-Click on the blank box adjacent to the student name.</li> <li>Select CODE</li> <li>Select the Citizenship Code. <ul> <li>Enter NUMERICAL Value ONLY!</li> </ul> </li> </ul> | Show Unenrolled Students (*)<br>Grades<br>Otr. 1<br>Otr. 2<br>Otr. 3<br>Otr. 4<br>Otr. 1<br>Citizenship<br>stopher<br>rancisca<br>Codes<br>Exceeds Expectations<br>2<br>Partially Meets Expectations                                                                                                    |

Skill Progress Rpt Credits Over Grades Comments Citizenship Attendance Step 8: To enter SKILLS (for Grades Qtr. 1 Qtr. 2 Qtr. 3 Qtr. 4 Pk-3), select SKILL. NEXT, Select a SKILL × • Reminder: Please select the skill set from drop-dov Enter "X" if the skill needs to • be addressed. -Skill Set Grades Codes Print Language Arts: Expresses ideas clea 🔻 dents (\*) Language Arts: Expresses ideas clearly Language Arts: Understands English and grammar concepts Language Arts: Applies phonics to writing Grade XT stobal